## **BT-Drucker einrichten am Nautiz-X7**

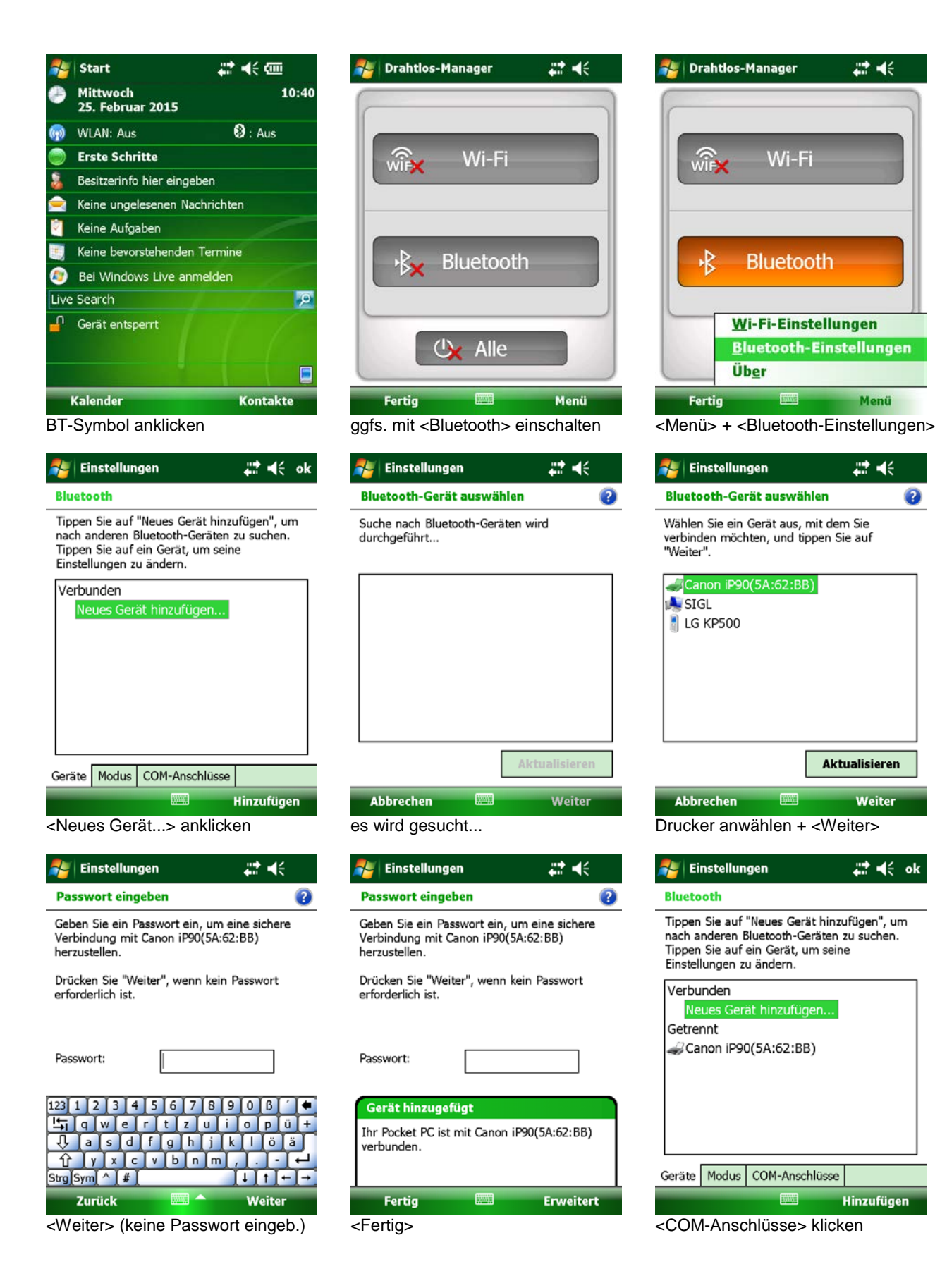

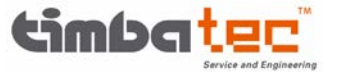

| 🛃 Einstellungen                                                                                                    | <b>#</b> # <b>•</b> { ok                                                              | 🚑 Einstellungen                                                 | #≇ ◄<              | 🚝 Einstellungen                                                                                     | ₩ •€                     |
|----------------------------------------------------------------------------------------------------|---------------------------------------------------------------------------------------|-----------------------------------------------------------------|--------------------|----------------------------------------------------------------------------------------------------|--------------------------|
| Bluetooth                                                                                                    |                                                                                       | Gerät hinzufügen                                                | 0                  | Bluetooth                                                                                           | 0                        |
| Um nach dem Herstellen ein<br>mit einem Gerät einen COM<br>einzurichten, tippen Sie auf<br>ausgehender Anschluss". Ti<br>Sie einen bestehenden Anso<br>Optionen.                                             | ner Partnerschaft<br>I-Anschluss<br>"Neuer<br>ppen und halten<br>chluss für weitere   | Wählen Sie das Gerät aus, d<br>möchten.<br>Canon iP90(5A:62:BB) | las Sie hinzufügen | Anschluss:<br>COM8<br>Sichere Verbindung                                                            | ▼                        |
| Neuer ausgehender Ansc                                                                                                    | hluss                                                                                 |                                                                 |                    |                                                                                                    |                          |
| Geräte Modus COM-Ansch                                                                                                    | lüsse                                                                                 |                                                                 |                    |                                                                                                    |                          |
|                                                                                                    |                                                                                       | Abbrechen                                                       | Weiter             | Zurück                                                                                              | Fertig                   |
| <neuer ausgehende<="" td=""><td>r Anschluss&gt;</td><td><weiter></weiter></td><td></td><td>COM8 einstellen + "S<br/>deaktivieren + <ferti< td=""><td>Sichere Verbindung<br/>g&gt;</td></ferti<></td></neuer> | r Anschluss>                                                                          | <weiter></weiter>                                               |                    | COM8 einstellen + "S<br>deaktivieren + <ferti< td=""><td>Sichere Verbindung<br/>g&gt;</td></ferti<> | Sichere Verbindung<br>g> |
| Einstellungen                                                                                                    | <b>#</b> 7 <b>4</b> € ok                                                              | Drahtlos-Manager                                                | ## ▲€              |                                                                                                    |                          |
| Bluetooth<br>Um nach dem Herstellen ei<br>mit einem Gerät einen COM<br>einzurichten, tippen Sie auf<br>ausgehender Anschluss". Ti<br>Sie einen bestehenden Anso<br>Optionen.                                 | ner Partnerschaft<br>I-Anschluss<br>: "Neuer<br>ppen und halten<br>chluss für weitere | Wirx Wi-Fi                                                      |                    |                                                                                                    |                          |
| Canon iP90(5A:62:BB) (C<br>Neuer ausgehender Ansc                                                                                                    | COM8)<br>hluss                                                                        | -} Bluetoo                                                      | oth                |                                                                                                    |                          |
| Geräte Modus COM-Ansch                                                                                                    | nlüsse                                                                                | U Alle                                                          |                    |                                                                                                    |                          |
|                                                                                                    |                                                                                       | Fertig                                                          | Menü               |                                                                                                    |                          |
| <ok></ok>                                                                                                    |                                                                                       | <fertig></fertig>                                               |                    |                                                                                                    |                          |

## **Einstellungen MobileForst:**

- <Funktionen/Einstellungen>
- ggfs. Kartenreiter <Funktionen>
- <Kommunikation>
- ggfs. Kartenreiter < Drucker>
- "FieldSoftware" aktivieren
- Drucker-Typ auswählen
- Schnittstelle auf "Com8: serial port" einstellen

- ggfs. "BT-Manager" aktivieren, wenn BT zum Drucken automatisch eingeschaltet und danach wieder ausgeschaltet werden soll (Energiesparfunktion)

- ggfs. <Testausdruck>
- ggfs. Seitenlänge ändern
- Einstellungen mit " speichern

| Drucker                      | GPS | DÜ | Scan  | RFID  |     |  |  |
|------------------------------|-----|----|-------|-------|-----|--|--|
| тур:                         |     | ✓  | Field | Softw | are |  |  |
| Canon BubbleJet 300 dpi 🛛 👻  |     |    |       |       |     |  |  |
| Schnittstelle: 🔽 BT-Manager  |     |    |       |       |     |  |  |
| Com8: serial port 🔹          |     |    |       |       |     |  |  |
| Meldung beim Seitenwechsel   |     |    |       |       |     |  |  |
| Seitenlänge: 73 Zeilen/Seite |     |    |       |       |     |  |  |
| 🗌 zusätzlich RTF-Datei       |     |    |       |       |     |  |  |
|                              |     |    |       |       |     |  |  |
| Testausdruck                 |     |    |       |       |     |  |  |
| 123 🔫 🚧 🧲 🛃                  |     |    |       |       |     |  |  |

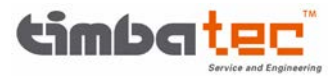